# 持ち込み PC からオンデマンドプリンタへの印刷設定

### 1. OSのバージョン(32bit or 64bit)を調べます

◆ Windows10、Windows8.1、Windows8の場合

1. デスクトップ画面下側のエクスプローラーのアイコンをクリックします。

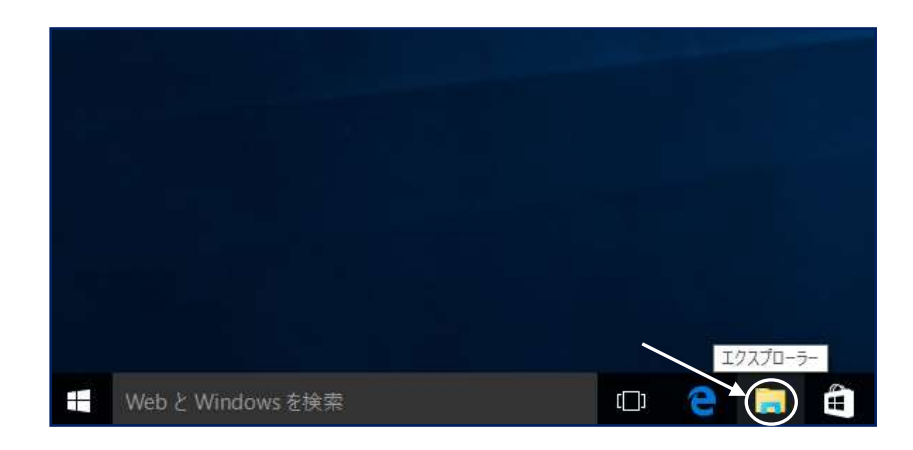

2. PC のアイコンを右クリックし、現れるメニューからプロパティーを選択します。

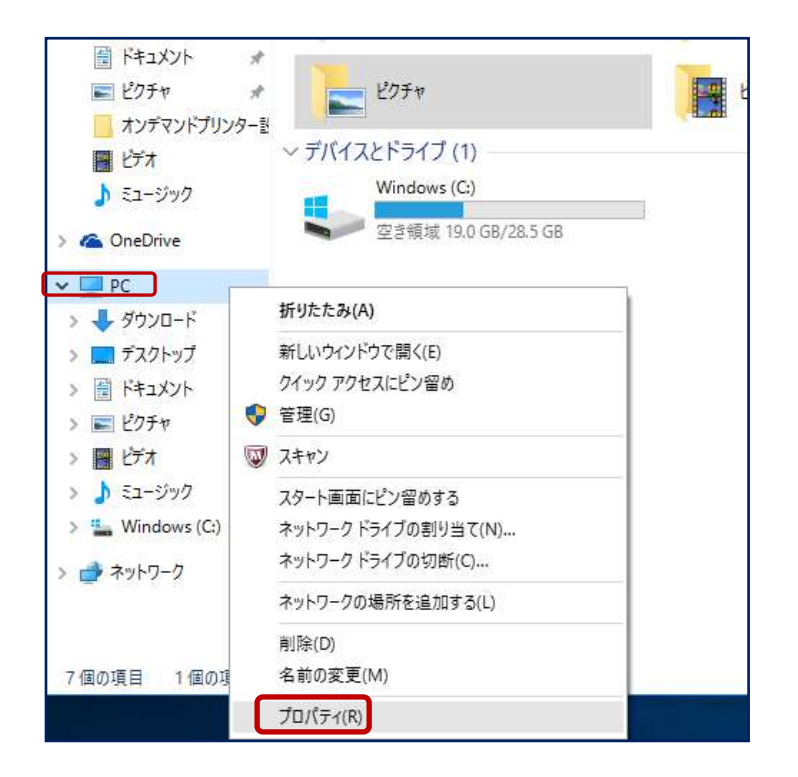

3. 下記の画面になるので、OSのバージョンを確認します。

| コンピューターの基本的な情報の表示                     |                                                    |  |  |  |
|---------------------------------------|----------------------------------------------------|--|--|--|
| Windows ปีโร้งร่าง<br>Windows 10 Home |                                                    |  |  |  |
| © 2015 Microsoft Corp                 | © 2015 Microsoft Corporation. All rights reserved. |  |  |  |
| 製造元:                                  | 株式会社サードウェーブデジノス                                    |  |  |  |
| モデル:                                  | Diginnos Series                                    |  |  |  |
| プロセッサ:                                | Intel(R) Atom(TM) CPU Z3735F @ 1.33GHz 1.33 GHz    |  |  |  |
| 実装メモリ (RAM):                          | 2.00 GB                                            |  |  |  |
| システムの種類:                              | 32 ビットオペレーティング システム、x64 ベース プロセッサ                  |  |  |  |
| ペンとタッチ:                               | このディスプレイでは、ペン入力とタッチ入力は利用できません                      |  |  |  |

◆ Windows7、Windows Vista の場合

1. Windows ボタン F をクリックし、コンピューターを右クリックします。現れるメニューからプロパティーを選択します。

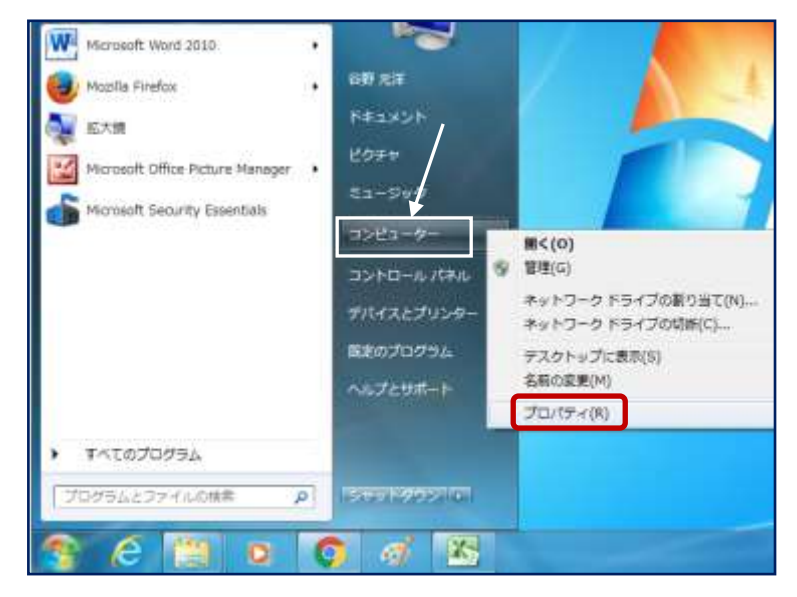

2. 以下の画面から OS のバージョンを確認します。

| コンピューターの基本的な情報の表示                 |                                                      |  |
|-----------------------------------|------------------------------------------------------|--|
| Windows Edition                   |                                                      |  |
| Windows 7 Profession              | al                                                   |  |
| Copyright © 2009 Mic              | rosoft Corporation. All rights reserved.             |  |
| Service Pack 1<br>Windows 7 の新しいエ | ディションの追加機能の取得                                        |  |
| システム                              |                                                      |  |
| 評価:                               | 4.9 Windows エクスペリエンス インデックス                          |  |
| プロセッサ:                            | Intel(R) Core(TM) i5-4300M CPU @ 2.60GHz 2.60<br>GHz |  |
| 実装メモリ (RAM):                      | 4.00 GB (3.40 GB 使用可能)                               |  |
| システムの種類:                          | 32 ビット オペレーティング システム                                 |  |

# 2. プリンタドライバのダウンロード

最初にプリンタドライバをダウンロードします。

1. <u>https://www.ricoh.co.jp/printer/utility/rpcs\_basic/model.html</u>から、 該当する OS のバージョンをクリックします。

 トッブ
 対応機種と対応OS
 >

 ダウンロード
 >
 >

 PCS Basicドライバー(カラー 32bit版)
 >
 >

 RPOS Basicドライバー(カラー 64bit版)
 >
 >

 RPOS Basicドライバー(モノクロ 32bit版)
 >
 >

 RPOS Basicドライバー(モノクロ 64bit版)
 >
 >

 RPOS Basicドライバー(モノクロ 64bit版)
 >
 >

2. RPCSドライバー のダウンロードをクリックします。

RPCS言語に対応している機種で利用することができる機種共通のプリンタードライバーです。

ダウンロードされる前にお読みください

| ※ 基本情報          | ※対応機種              | ≫ 制限/注意事項 |
|-----------------|--------------------|-----------|
| ef 前バージョンからの変更点 | ◎ 過去すべての変更点        |           |
| ₫ ダウンロード        | (ファイルサイズ:4,024 KB) |           |
| ◎ ダウンロードできない場合  |                    |           |

3. ダウンロードしたファイルを解凍します。

「Browse」をクリックして、デスクトップ等わかりやすい場所を選択し、Extractで解凍します。

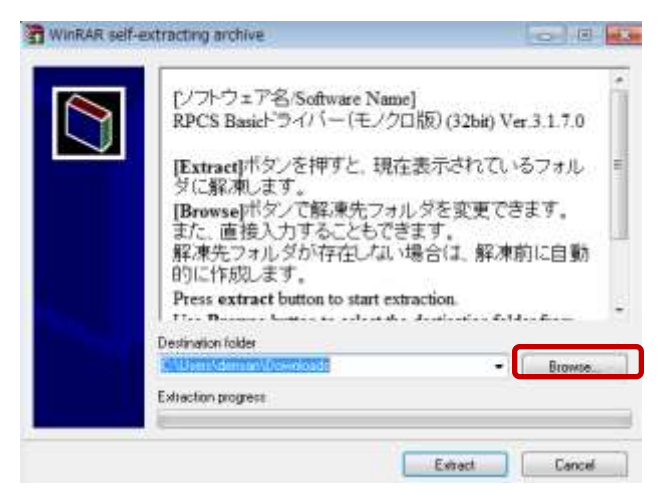

完了です。さらに以下「IPP プリンタの登録」に進みます。

#### 2. IPP プリンタの登録

A) Windows8、Windows8.1、Windows10 の場合
 ※Windows 7 / Windows Vista の場合は、P.8 へ進んでください。

以下の手順にしたがって、プリンタを登録してください。

1. [スタートボタン] - [コントロールパネル] - [デバイスとプリンター] - [プリンターの追加] をクリックします。

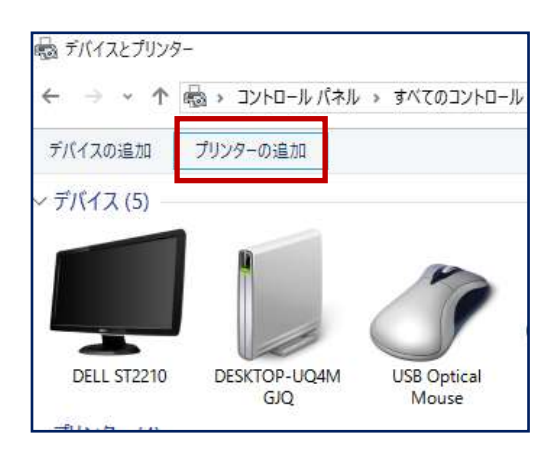

2. [プリンターが一覧にない場合]をクリックします。

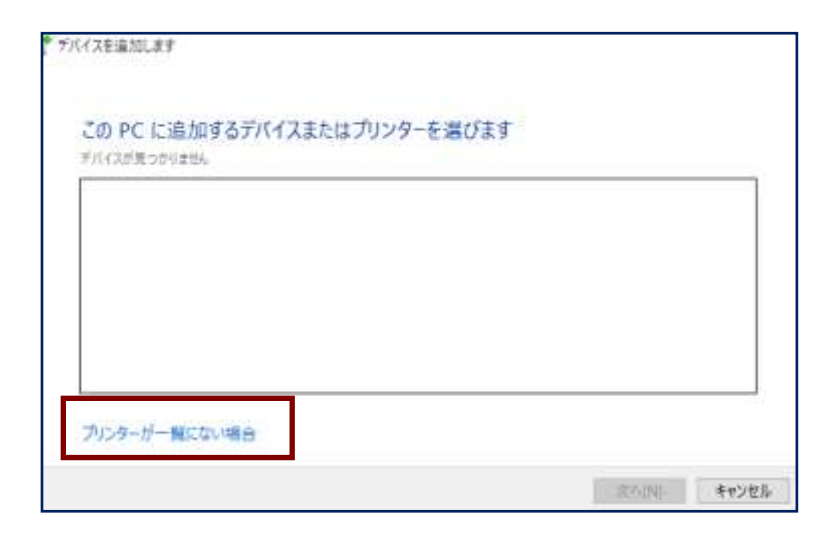

3. [共有プリンターを名前で検索する(S)]をクリックし、 http://172.17.1.20:631/pr を入力し、 [次へ(N)]ボタンをクリックします。

| ~ | 帚 プリンターの追加                                                                   |       |       | × |
|---|------------------------------------------------------------------------------|-------|-------|---|
|   | その他のオプションでプリンターを検索                                                           |       |       |   |
| ( | 〇 少し古いブリンターを検索する(R)<br>〇 共有ブリンターを名前で選択する(S)                                  |       |       |   |
|   | http//172.17.1.20:631/pr                                                     |       | 参照(R) |   |
|   | 例: ¥¥<コンピューター名>¥<プリンター名> または<br>http://<コンピューター名>/printers/<プリンター名>/.printer |       |       | _ |
|   | ○ TCP/IP アドレスまたはホスト名を使ってプリンターを追加する(I)                                        |       |       |   |
|   | ○ Bluetooth、ワイヤレス、またはネットワーク検出可能プリンターを追加する(L)                                 |       |       |   |
|   | ○ ローカル プリンターまたはネットワーク プリンターを手動設定で追加する(O)                                     |       |       |   |
|   |                                                                              |       |       |   |
|   |                                                                              |       | _     |   |
|   |                                                                              | 次へ(N) | キャンセル | , |

4. ユーザー名とパスワードを指定し、[OK]ボタンをクリックします。 \*PC ログイン時と同じです。

| ネットワー | ク <i>パ</i> スワードの入力 |                                 | $\times$ |
|-------|--------------------|---------------------------------|----------|
| P     | このプリンターにアクセ        | ?スするには、ユーザー名とパスワードを入力する必要があります。 |          |
|       | プリンター名             | http://172.17.1.20:631/pr       |          |
|       | ユーザー名(U)           | iters of a                      |          |
|       | パスワード(P)           |                                 |          |
|       |                    | OK キャンセル                        |          |

5. 「ディスク使用」を選択し、[OK] ボタンをクリックします。

| プリンターの追加ウィザード                                  |                                                                                                | ?                   | ×           |
|------------------------------------------------|------------------------------------------------------------------------------------------------|---------------------|-------------|
| プリンターの製造元と<br>る場合は、「ディスク使<br>マニュアルを参照して」       | モデルを選択してください。 プリンターにインストール<br>用」 をクリックしてください。 プリンターが一覧にない<br>互換性のあるプリンターを選択してください。             | ディスクが付属<br>い場合は、プリン | してい<br>/ターの |
| 製造元<br>NRG<br>OKI<br>RICOH<br>Samsung<br>Savin | ↑<br>プリンター<br>■ RICOH Class Driver<br>■ RICOH IPSiO SP 4300 RPCS<br>■ RICOH IPSiO SP 4310 RPCS |                     |             |
| このドライバーはデジタル署名<br>ドライバーの署名が重要な現                | されています。 Windows Update(W)<br>由                                                                 | ディスク使用(ŀ            | H)          |
|                                                | OK                                                                                             | キャンセ                | 211/        |

6. [参照]をクリックします。

| 4 | 製造元が配布するインストール ディスクを指定したドライブに挿入<br>して、下の正しいドライブが選択されていることを確認してください。 | OK<br>キャンセル |
|---|---------------------------------------------------------------------|-------------|
|   | 製造元のファイルのコピー元(C):<br>2                                              | 参照(B)       |

7. ダウンロードしたファイルの場所を選択し、disk1フォルダ内にある oemsetup.inf ファイルを選択し、「開く」を クリックします。

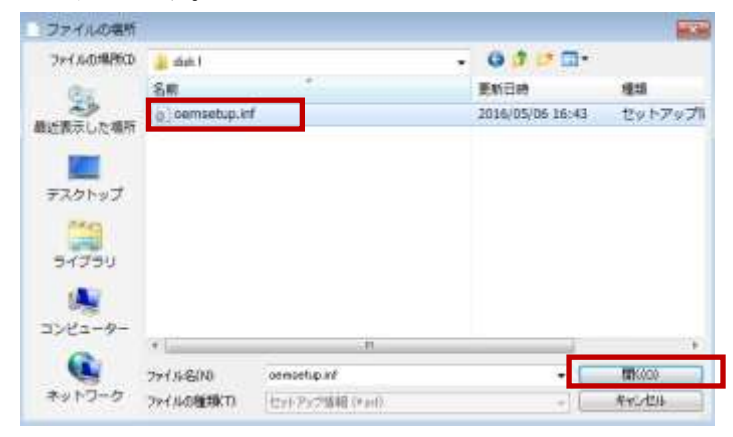

8. [Ricoh RPCS Basic BW] を選択し、[OK]ボタンをクリックします。

| プリンターの追加ウィザード                                                                                               | 8 2                          |
|----------------------------------------------------------------------------------------------------|------------------------------|
| プリンターの製造元とモデルを選択してください。プリンターにインスト<br>いる場合は、ビディング使用「をグリックしてください。プリンターが一覧<br>のマニュアルを参照して互換性のあるプリンターを選択してください。 | ール ディスクが付属して<br>にない場合は、プリンター |
|                                                                                                    |                              |
| RICOH RPCS Basic BW                                                                                         |                              |
|                                                                                                    |                              |
| このドライバーはデジタル署名されています。<br>ドライバーの署名が重要な理由                                                                     | ディスク使用(H)                    |
| ОК                                                                                                    | キャンセル                        |
|                                                                                                    | 0                            |

9. 下記の画面になったら[次へ]を選択します。

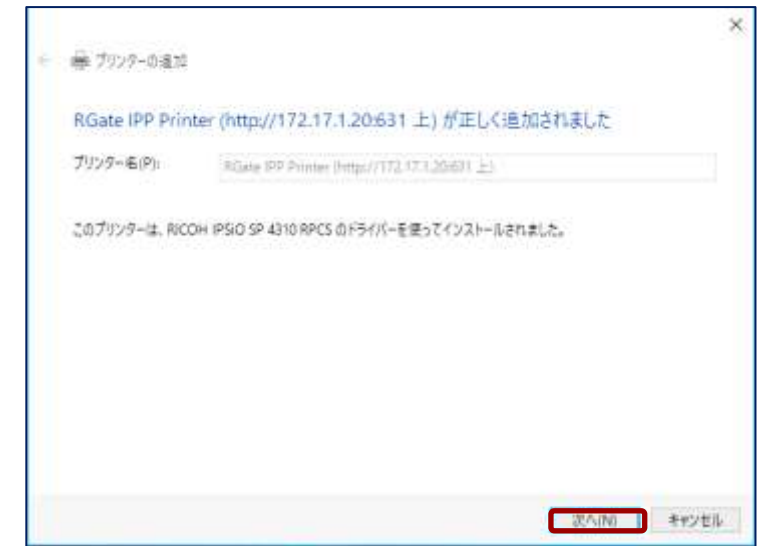

10. [完了(F)]ボタンをクリックするとプリンタ登録が完了します。

|    |                                                                        | ×        |
|----|------------------------------------------------------------------------|----------|
| ė. | ₩ 7929-0:470                                                           |          |
|    | RGate IPP Printer (http://172.17.1.20:631 上) が正しく追加されました               |          |
|    | □ 通素使うプリンターに設定する(D)                                                    |          |
|    |                                                                        |          |
|    | プリンターが正しく動作していることを理認したり、プリンターのトラブルシューティング情報を表示したりするには、テストページを印象してください。 |          |
|    | テスト ページ(の)印刷((グ)                                                       |          |
|    | 売了(7) キャンセル                                                            | <u>N</u> |

## B) Windows 7 / Windows Vista の場合

以下の手順にしたがって、プリンタを登録してください。

- 1. [スタート]ボタン-[コントロールパネル] [プリンタ] [プリンタのインストール]をクリックします。
- 2. [ネットワーク、ワイヤレスまたは Bluetooth プリンタを追加します(W)]をクリックします。

| <ul> <li>デ () プリンタの追加</li> </ul>                                                                                           |
|----------------------------------------------------------------------------------------------------|
| ローカル プリンタまたはネットワーク プリンタの選択                                                                                                 |
| ◆ ローカル ブリンタを追加します(L)<br>USB ブリンタがない場合のみこのオブションを使用してください。(USB プリンタはプラグ インされたときに自動的にインストールされます。)                             |
| → ネットワーク、ワイヤレスまたは Bluetooth ブリンタを追加します(W)<br>コンピュータがネットワークに接続されているか、または Bluetooth ブリンタかワイヤレス ブ<br>リンタがオンになっていることを確認してください。 |
| 次へ(N) <b>キャンセル</b>                                                                                                    |

3. [停止(S)]ボタンをクリックし、「探しているプリンタはこの一覧にはありません(R)]をクリックします。

| 🚱 🖶 プリンタの追加                         | × |
|-------------------------------------|---|
| 利用できるプリンタを検索しています                   |   |
|                                     |   |
|                                     |   |
| (存止(S)                              |   |
| → 探しているプリンタはこの一覧にはありません( <u>R</u> ) |   |
| 次へ(1) キャンセル                         | , |

4. [共有プリンタを名前で選択する(S)]をクリックし、 http://172.17.1.20:631/pr を入力し、[次へ(N)] ボタンをクリックします。

|                                              | ×                           |
|----------------------------------------------|-----------------------------|
| 🚱 🖶 プリンタの追加                                  |                             |
| プロン カダキャル アクリバワ マドレ ファプロン カち検索               |                             |
| ノリノダ石よたは TCP/IP アドレス Cノリノダを検索                |                             |
| ブリンタを参照する( <u>W</u> )                        |                             |
| ●共有ブリンタを名前で選択する(S)                           |                             |
| http://172.17.1.20:631/pr                    | 参照( <u>R</u> )              |
| 例: ¥¥コンピュータ名¥プリンタ 名または http://computername/p | rinters/printername/printer |
| ◎ TCP/IP アドレスまたはホスト名を使ってプリンタを追加する(I)         |                             |
|                                              |                             |
|                                              |                             |
|                                              |                             |
|                                              |                             |
|                                              |                             |
|                                              | 次へ(N) キャンセル                 |
|                                              |                             |

5. 「ディスク使用」を選択し、[OK] ボタンをクリックします。

| プリンターの追加ウィザード                                                       |                                                                                                    | ?                    | ×          |  |
|---------------------------------------------------------------------|----------------------------------------------------------------------------------------------------|----------------------|------------|--|
| プリンターの製造元と<br>る場合は、「ディスク使<br>マニュアルを参照して I                           | Eデルを選択してください。 プリンターにインストール 5<br>用] をクリックしてください。 プリンターが一覧にない<br>: 換性のあるプリンターを選択してください。                                           | 「ィスクが付属し<br>易合は、プリング | 、てい<br>ターの |  |
| 製造元<br>NRG<br>OKI<br>RICOH<br>Samsung<br>Savin                      | <ul> <li>プリンター</li> <li>□ RICOH Class Driver</li> <li>□ RICOH IPSiO SP 4300 RPCS</li> <li>□ RICOH IPSiO SP 4310 RPCS</li> </ul> |                      |            |  |
| Cのドライバーはデジタル署名されています。<br>ドライバーの署名が重要な理由 Windows Update(W) ディスク使用(H) |                                                                                                    |                      |            |  |
|                                                                     | ОК                                                                                                    | キャンセ                 | IL         |  |

6. [参照]をクリックします。

| 4 | 製造元が配布するインストールディスクを指定したドライブに挿入<br>して、下の正しいドライブが選択されていることを確認してください。 | OK<br>キャンセル |
|---|--------------------------------------------------------------------|-------------|
|   | 製造元のファイルのコピー元(C):                                                  | 参照(B)       |

7. ダウンロードしたファイルの場所を選択し、disk1フォルダ内にある oemsetup.inf ファイルを選択し、「開く」を クリックします。

|                                                                                                    |                |             | and the second second se |          |
|----------------------------------------------------------------------------------------------------|----------------|-------------|----------------------------------------------------------------------------------------------------|----------|
| ファイルの場所の                                                                                                    | 1.400 S        |             | 0 0 0                                                                                                    |          |
| 65                                                                                                    |                |             | 更新日時                                                                                                    | 理話       |
| 設備市した場所                                                                                                    | 0) comsetup.in | 1           | 2016/05/06 16:43                                                                                                    | セットアップル  |
|                                                                                                    |                |             |                                                                                                    |          |
| テスクトップ                                                                                                    |                |             |                                                                                                    |          |
| the second second secon |                |             |                                                                                                    |          |
|                                                                                                    |                |             |                                                                                                    |          |
| עפלדפ                                                                                                    |                |             |                                                                                                    |          |
| 9-779U                                                                                                    |                |             |                                                                                                    |          |
| 97790<br>••••••                                                                                                    |                |             |                                                                                                    |          |
| 91790<br>91790                                                                                                    | •              | .Ħ          |                                                                                                    |          |
| 91790<br>•••<br>•••<br>•••<br>•••<br>•••                                                                                                    | *<br>771,5-800 | ensetup inf | •                                                                                                    | TTK KOOD |

8. [Ricoh RPCS Basic BW] を選択し、[OK]ボタンをクリックします。

|   | プリンタ-           | -の追加ウィザード                                     |                                                 |                                    | 8 23                                |
|---|-----------------|-----------------------------------------------|-------------------------------------------------|------------------------------------|-------------------------------------|
|   | -               | プリンターの製造元とモデ<br>いる場合は、「ディスク使り<br>のマニュアルを参照して互 | ルを選択してください。プ<br>用1をクリックしてください。<br>「換性のあるプリンターを) | リンターにインス <br>プリンターが一覧<br>選択してください。 | 、ール ディスクが付属して<br>〔にない場合は、プリンター<br>, |
| С | 79754<br>🔄 RICC | )H RPCS Basic BW                              |                                                 |                                    |                                     |
|   | ික විග<br>ප්රි  | ドライバーはデジタル署名さ<br>イバーの署名が重要な理由                 | れています。<br>1                                     |                                    | ディスク使用(H)                           |
|   |                 |                                               |                                                 | OK                                 | ++>UU                               |

9. 環境に合わせて[通常使うプリンタに設定する(D)]にチェックを入れ、[次へ(N)]ボタンをクリックします。

| ■ プリンタの第     | 10                                           |
|--------------|----------------------------------------------|
|              |                                              |
| プリンタ名を入力     | してください                                       |
| 711-0-44(巴)  | RGate JPF Frater - http://172.17.1.204631/pr |
|              | 图 输出进行力化之间;就定该3000                           |
| このグリンタに RECO | HIPSIO CX0000 RPCS ドライバがインストールされました。         |
|              |                                              |
|              |                                              |
|              |                                              |
|              |                                              |
|              |                                              |
|              |                                              |
|              |                                              |
|              | (次へ(N) キャンセ                                  |
|              |                                              |

10.[完了(F)]ボタンをクリックするとプリンタ登録が完了します。

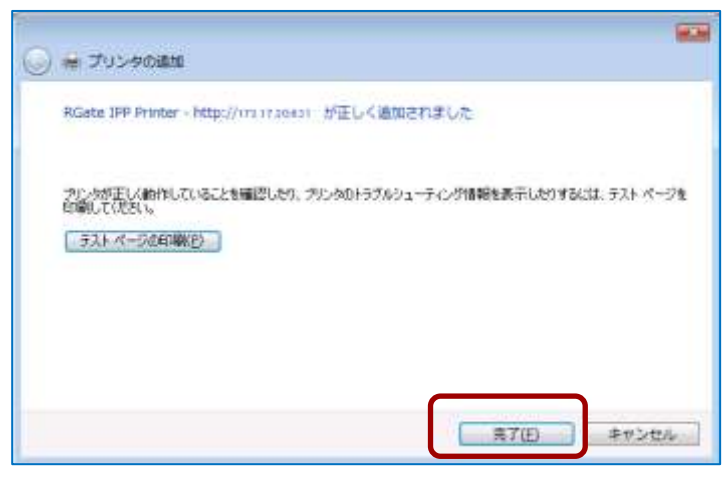

# ₽₽

プリント可能な上限枚数は、学内 PC での印刷と持ち込み PC での印刷の合計です。

分補足 印刷するときには、IPP Printer を選択して印刷します。

両面印刷や集約印刷は、「プリンターのプロパティ」から選択します。

| <ul> <li>↓書き保存</li> <li>風 名前を付けて保存</li> <li>論 開く</li> <li>論 閉じる</li> <li>情報</li> </ul> | 印刷<br>印刷<br>部数:1<br>フリンター<br>③                                                    | ●袖足 両山<br>■ NOCE 1999 94(8)<br>■ 1997 1997 1998                       |
|----------------------------------------------------------------------------------------|-----------------------------------------------------------------------------------|-----------------------------------------------------------------------|
| ファイル                                                                                   | 🕰 準備完了; 2 ファイル印刷待ち                                                                |                                                                       |
| 新規作成                                                                                   | <u> プリンターのプロパティ</u>                                                               |                                                                       |
| 🖛 ¥¥http://172.17.1.20:631¥                                                            | fRGate IPP Printerのプロパティ                                                          | ×                                                                     |
| 基本 現在の設定                                                                               | 印刷方法:                                                                             | ▼ ▶ 印刷方法の詳細_                                                          |
|                                                                                        | 原稿サイズ:<br>(□) A4(210x297mm) ▼<br>「印刷用紙サイズ:<br>「原稿サイズと同じ ▼<br>用紙種類:<br>普通紙/再生紙 ▼   | 原稿方向<br>● タテ<br>● ヨコ<br>給紙トレイ:<br>自動トレイ選択<br>非紙先:<br>プリンターの設定に従う<br>▼ |
| 音F英文:<br>1 🔷                                                                           | 編集<br>集約:<br>しない<br>マージの配列:<br>定上→右上→左下→右下<br>マージロ線<br>両面/製本:<br>【長辺とじ(左開き/上開き) ▼ | 仕上げ<br>ステーブル:<br>しない<br>パンチ:<br>しない<br>ソート:<br>機器によるソート<br>▼          |
|                                                                                        |                                                                                   | 標準に戻す                                                                 |
| バージョン情報                                                                                | その他                                                                               |                                                                       |
| L                                                                                      | 0                                                                                 | ( ++>>t/l                                                             |